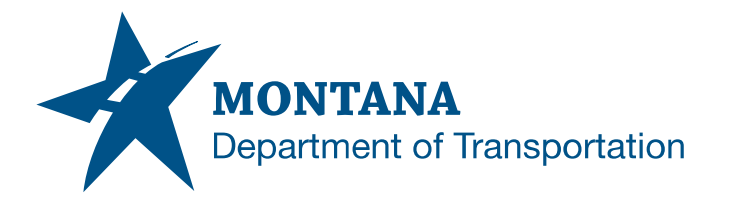

#### **Application Support Guide**

Application/Tool(s):PCMSVersion(s):N/AEnvironment(s):N/AReleased/Revised:2/14/2022

# AS-BUILT PCMS FILE UPLOAD ISSUES

# **ISSUE:**

1. A "File Class must not be empty." error occurs when uploading as-built files that don't follow traditional PCMS file naming convention, e.g. PLANE.REF, RDSHEET.REF.

| PCMS Upload New Documents × +        |                                                                                                    |                                      | ~ - D ×                                  |
|--------------------------------------|----------------------------------------------------------------------------------------------------|--------------------------------------|------------------------------------------|
| ← → C ☆ 🔒 app.mdt.mt.gov/pcms/big    | Document/upload                                                                                        |                                      | © ☆ <b>*</b> ≗ :                         |
| 🔢 Apps 📙 Trello 📙 Chrome 📙 MDT 📙 Sta | ite 📒 MISC 📒 R/W 📙 Maps 📒 County 🐖 MDT Intranet                                                        | 😵 MDT Internet 🔇 OneDrive 📙 Learning | 📙 Bentley 🚷 CADD Info 🛛 😕 🔳 Reading list |
| MDT 🛠 🛯 Project Content Ma           | nagement System PROD •                                                                                 | 🗁 Functions 👻 🏟 Admin 🍷              | 😢 Help 💄 Leslie, Amanda 🍷 🕩 Log Out      |
| Project Directo                      | Ary         100722000   10072248000   NH 1-2(248)93   US-2 CULVERTS           Q Begin typing to search | - SW OF MARION                       |                                          |
| Valid                                | ations                                                                                                 |                                      | ×                                        |
| ERF                                  | is document contains 1 error(s). All errors must be r                                                  | esolved before saving.               | •                                        |
| File                                 | Class must not be empty.                                                                               |                                      |                                          |
| PCMS Pending Uploads                 |                                                                                                    | ×Cid                                 | ose                                      |
| File Name                            | Valid Comments                                                                                         | Ref Files Project Directory Dir      | ector Folder Activities Action           |
| D plane.ref                          |                                                                                                    | 10072000 10                          | 0722 PS 🕑 🖊                              |
|                                      |                                                                                                    | Go to page:                          | 1 Show rows: 25 - 1-1 of 1 + +           |

2. PCMS message "Invalid project directory in naming convention." is encountered when uploading as-built files that don't follow traditional PCMS file naming conventions having a .DGN extension, e.g. ETRAFPL.DGN, ETRAFPL\_OR.DGN.

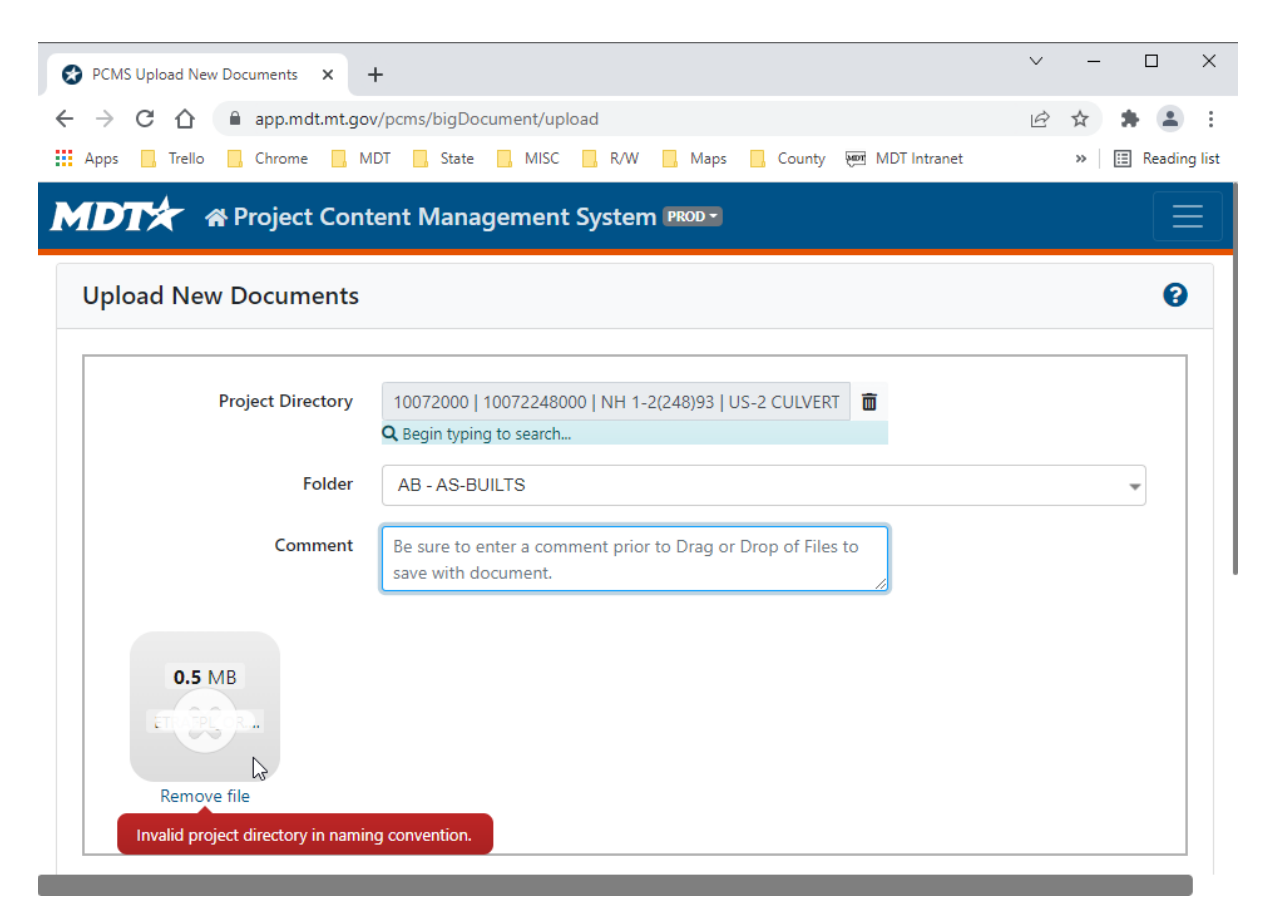

## **SOLUTION:**

- 1. For as-built .REF files that don't follow the PCMS naming convention, PCMS isn't able to read the class from the file name. A file class must be assigned to complete the upload to PCMS.
- PCMS has an exception allowing for as-built .REF files to be uploaded that don't follow the traditional naming convention. Some standard reference files were inadvertently named with a .DGN extension for a period of time. Standard reference .DGN files (ETRAFPL.DGN and ETRAFPL\_OR.DGN) that don't follow the PCMS naming convention will need to be renamed.

### **PROCEDURE:**

#### **ISSUE/SOLUTION 1**

- 1) Within PCMS choose *Upload New Documents*.
- 2) Using the "Click Here or Drag and Drop Files to upload." feature from the PCMS **Upload New Documents** window, select the file for upload, e.g. PLANE.REF, RDSHEET.REF.
- 3) A red Error will appear in the **Validation** column. Click the **Edit Document Attributes** button from the **Actions** column.

| Upload New Documents       Image: Comparison of the second of the second o                                  | MDT*       | ♣ Project Conter<br>System | nt Manage              | ement              |       | PROD 🔹 🗁 F         | unctions <del>-</del> | 🌣 Admin 👻    | ?<br>Help | 💄 Leslie, Ama | nda ▼ 🕞 Log<br>Out |
|----------------------------------------------------------------------------------------------------|------------|----------------------------|------------------------|--------------------|-------|--------------------|-----------------------|--------------|-----------|---------------|--------------------|
| Project Directory       100722000   10072248000   NH 1-2(248)93   US-2 CULVERTS - SW OF N         Begint typing to search.         Folder       PS - PCMS SUPPORT         Comment       Be sure to enter a comment prior to Drag or Drop of Files to save with document.         42.5 KB       Remove file         PCMS Pending Uploads       Escale of the search in the search in the search i                                                                                                    | Upload Ne  | w Documents                |                        |                    |       |                    |                       |              |           |               | 0                  |
| Project Directory 10072000   10072248000   NH 1-2(248)93   US-2 CULVERTS - SW OF N   Regin typing to search   Folder PS - PCMS SUPPORT   Comment Be sure to enter a comment prior to Drag or Drop of Files to save with document. <b>42.5 KB Comment</b> Remove file <b>PCMS Pending Uploads PCMS Pending Uploads Comments PCMS Pending Uploads Comments Project Directory</b> Directory Projects Folder <b>Cativities Activities Activities</b>                                                                                                    |            |                            |                        |                    |       |                    |                       |              |           |               |                    |
|                                                                                                    |            | Project Directory          | 10072000               | 1007224800         | 0   N | H 1-2(248)93   US  | -2 CULVERTS           | - SW OF N 🛅  |           |               |                    |
| Folder       PS - PCMS SUPPORT         Comment       Be sure to enter a comment prior to Drag or Drop of Files to save with document.         42.5 KB       Secure to enter a comment prior to Drag or Drop of Files to save with document.         PS - PCMS Support       Secure to enter a comment prior to Drag or Drop of Files to save with document.         PS - PCMS Support       Secure to enter a comment prior to Drag or Drop of Files to save with document.         PS - PCMS Support       Secure to enter a comment prior to Drag or Drop of Files to save with document.         PS - PCMS Support       Secure to enter a comment prior to Drag or Drop of Files to save with document.         PS - PCMS Support       Secure to enter a comment prior to Drag or Drop of Files to save with document.         PS - PCMS Support       Folder Activities Actions         P plane ref       Trops 1       To project Directory Directory Projects       Folder Activities Actions         Co to page:       1 Show rows: 25 * 11 of 1 * P                                                                                                    |            |                            | <b>Q</b> Begin typ     | ing to search      |       |                    |                       |              |           |               |                    |
| Comment       Be sure to enter a comment prior to Drag or Drop of Files to save with document.         42.5 KB       42.5 KB         Be sure to enter a comment prior to Drag or Drop of Files to save with document.         Be sure to enter a comment prior to Drag or Drop of Files to save with document.         Be sure to enter a comment prior to Drag or Drop of Files to save with document.         Be sure to enter a comment prior to Drag or Drop of Files to save with document.         Be sure to enter a comment prior to Drag or Drop of Files to save with document.         Be sure to enter a comment prior to Drag or Drop of Files to save with document.         Be sure file         Be sure to enter a comment prior to Drag or Drop of Files to save with document.         Be sure to enter a comment prior to Drag or Drop of Files to save with document.         Be sure to enter a comment prior to Drag or Drop of Files to save with document.         Be sure to enter a comment prior to Drag or Drop of Files to save with document.         Be sure to enter a comment prior to Drag or Drop of Files to save with document.         Be sure to enter a comment prior to Drop of Drop of Files to save with document.         Be sure to enter a comment prior to Drop of Drop of Drop                                                                                                    |            | Folder                     | PS - PCM               | IS SUPPORT         |       |                    |                       |              |           |               |                    |
| 42.5 KB         Remove file         PCMS Pending Uploads         Image: Approve Selected in Detele Selected         Image: File Name       Valid         Comments       R. Project Directory Projects       Folder         Activities       Actions         Image: Interf       Image: Image: Imag                                                                                                    |            | Comment                    | Be sure to<br>document | enter a comn<br>t. | nent  | prior to Drag or E | rop of Files to       | o save with  |           |               |                    |
| 42.5 KB         Bernove file         PCMS Pending Uploads         Image: Prove Selected Delete Selected         File Name       Valid         Comments R Project Directory Directory Projects       Folder         Activities       Activities         plane.ref       Image: Plane ref         Coto page: 1       Show rows: 25 minutered                                                                                                    |            |                            |                        |                    |       |                    |                       | //           |           |               |                    |
| Remove file         PCMS Pending Uploads         Image: State of the selected in the selected in the select                                                                             | 42.        | 5 КВ                       |                        |                    |       |                    |                       |              |           |               |                    |
| Remove file         PCMS Pending Uploads         Image: Selected in Delete Selected         Image: File Name       Valid         Comments R Project Directory Directory Projects       Folder         Activities       Activities         Image: Image:                                                                                                    |            |                            |                        |                    |       |                    |                       |              |           |               |                    |
| Remove the         PCMS Pending Uploads         Image: Approve Selected in Delete Selected         Image: File Name       Valid         Comments R Project Directory Directory Projects       Folder         Activities       Actions         Image: Image: Im                                                                                                    |            |                            |                        |                    |       |                    |                       |              |           |               |                    |
| PCMS Pending Uploads         Plane Selected         File Name       Valid         Comments       R         Project Directory       Directory         Plane.ref       Errors         Image: The plane of the plane of the plan                                                                                                    | Remo       | ve file                    |                        |                    |       |                    |                       |              |           |               |                    |
| PCMS Pending Uploads  Approve Selected Delete Selected  File Name Valid Comments R Project Directory Directory Projects Folder Activities Actions plane.ref Errors 1 10072000 10072248000   NH 1 PS Prove Projects Go to page: 1 Show rows: 25 + 1-1 of 1 + Prove Projects Prove Projects Prove Prove Projects Prove Projects Prove Prove Projects Prove Projects Prove Projects Prove Prove Pr |            |                            |                        |                    |       |                    |                       |              |           |               |                    |
| PCMS Pending Uploads  Approve Selected  File Name Valid Comments R Project Directory Directory Projects Folder Activities Actions plane.ref Frors  Go to page: 1 Show rows: 25 v 1-1 of 1 v                                                                                                    |            |                            |                        |                    |       |                    |                       |              |           |               |                    |
| Approve Selected       Delete Selected         File Name       Valid       Comments       R       Project Directory       Directory       Folder       Activities       Actions         i plane.ref       Errors       i       10072000       10072248000   NH 1       PS       Image: Comments       Image: Comments <td< td=""><th>PCMS Pen</th><td>ding Uploads</td><td></td><td></td><td></td><td></td><td></td><td></td><td></td><td></td><td></td></td<>                                                                                                    | PCMS Pen   | ding Uploads               |                        |                    |       |                    |                       |              |           |               |                    |
| File Name       Valid       Comments       R       Project Directory       Directory       Project       Folder       Activities       Actions         Image: plane.ref       Errors Image: Image: Plane.ref       Image: Plane.ref       Image: Plane                                                                                                    | Approve Se | elected Toelete Selecte    | ed                     |                    |       |                    |                       |              |           |               |                    |
| ▶ plane.ref       Errors ①       10072000       10072248000   NH 1 PS       ▶         ▲       Go to page:       1       Show rows:       25 • 1-1 of 1 • •                                                                                                    | File Nam   | ie Va                      | alid                   | Comments           | R     | Project Directo    | ry Director           | y Projects   | Folder    | Activities    | Actions            |
| Go to page: 1 Show rows: 25 V 1-1 of 1 V                                                                                                    | 🛛 🗎 plan   | e.ref Errors 1             |                        |                    |       | 10072000           | 1007224               | 48000   NH 1 | PS        | 2             | 1                  |
| Go to page: 1 Show rows: 25 v 1-1 of 1 v                                                                                                    | •          |                            |                        |                    |       | I                  | 1                     |              |           |               |                    |
|                                                                                                    |            |                            |                        |                    |       |                    | Go                    | to page: 1   | Show ro   | ws: 25 👻 1-   | 1 of 1 🔺 🕨         |

L

## 4) An **Edit Details** window will open. Enter the File Class **STD** and **Save**.

| Edit Details      |                                                         | × |
|-------------------|---------------------------------------------------------|---|
| File Name         | plane.ref                                               |   |
| Project Directory | 10072000                                                |   |
| Folder            | PS - PCMS SUPPORT                                       |   |
| File Type         | Standard Reference File - Bentley Systems: MicroStation |   |
| File Class        | STD - Standard Detail                                   |   |
| Comment           |                                                         |   |
|                   | ⊗ Cancel Save                                           |   |

4

#### **ISSUE/SOLUTION 2**

- 1) From File Explorer, rename ETRAFPL.DGN / ETRAFPL\_OR.DGN to ETRAFPL.REF / ETRAFPL\_OR.REF.
- 2) Open each SI file, as applicable, and click *File > References*
- 3) Double-click MTAB:ETRAFPL.DGN or MTAB:ETRAFPL\_OR.DGN.
- 4) Edit the .DGN portion of the File Name text to .REF, then click OK.

| Attachment Settings: et    | rafpl_or.dgn                        |
|----------------------------|-------------------------------------|
| File Name:                 | MTAB:ETRAFPL OR.REF                 |
| Full Path:                 | \stdref\legacy\sistd\etrafpl_or.dgn |
| Model:                     | Default 🗸                           |
|                            |                                     |
| Logical Name:              |                                     |
| Description:               | Master Model                        |
| Detail Scale:              | Full Size 1" = 1" ▼                 |
| Scale (Master:Ref):        | 1.000000 : 1.000000                 |
|                            |                                     |
| Named Group:               | <b>*</b>                            |
| Revision:                  | <b>•</b>                            |
| Le <u>v</u> el:            | <b></b>                             |
| Nested Attachments:        | Live Nesting Vesting Depth: 1       |
| Display Overrides:         | Allow                               |
| Ne <u>w</u> Level Display: | Use MS_REF_NEWLEVELD*               |
| Global LineStyle Scale:    | Reference 🔻                         |
| Synchronize View:          | (No View) Volume Only 🔻             |
| Toggles                    |                                     |
|                            | 3 💦 🔁 🛄 🛫 🛷 🛠 🏢 🔊 🖓 💷 📶             |
|                            | <u>O</u> K Cancel                   |
|                            |                                     |

5) Save and Close the file. The file(s) may be uploaded/checked in to PCMS as usual.

#### SUPPORT CONTACT:

Please submit an MDT Engineering Systems CADD Support Request for further assistance with this issue.